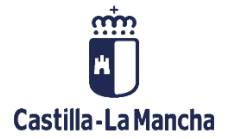

# Tramitación Contable

Intervención Delegada/Territorial

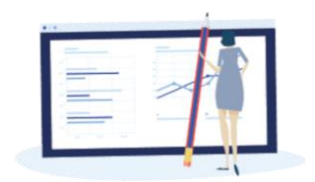

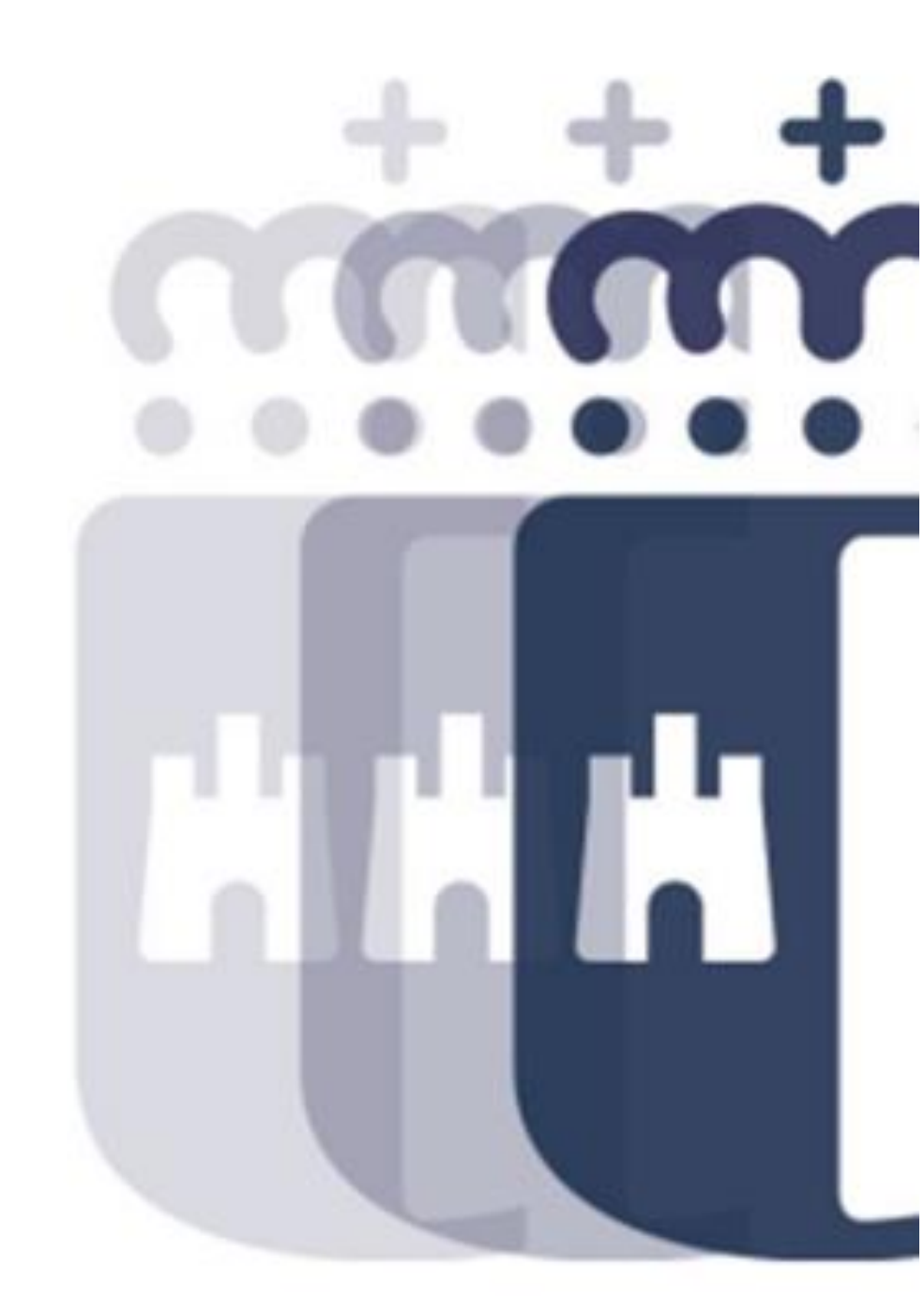

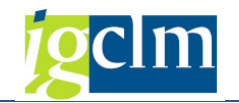

# Índice

| 1. | Intr | oducción3                               |
|----|------|-----------------------------------------|
| 2. | Inte | ervenir Expedientes                     |
|    | 2.1. | Documentación recibida4                 |
|    | 2.2. | Contabilizar5                           |
|    | 2.3. | Envío a I.G6                            |
|    | 2.4. | Devolver6                               |
|    | 2.5. | Devolver a aprobación7                  |
| 3. | Fisc | alización Previa7                       |
|    | 3.1. | Documentación recibida9                 |
|    | 3.2. | Fiscalización Favorable9                |
|    | 3.3. | Envío a I.G. $\rightarrow$ Fisc. Previa |
|    | 3.4. | Sin Fiscalización                       |
|    | 3.5. | Devolver                                |

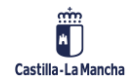

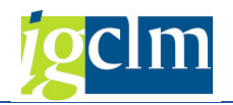

# 1. Introducción

En el presente documento se describen las opciones dentro de la tramitación contable para Intervención Delegada y/o Territorial de la Junta de Comunidades de Castilla-La Mancha.

# 2. Intervenir Expedientes

Para proceder a realizar la contabilización o devolución de un expediente, accedemos a la siguiente opción de menú:

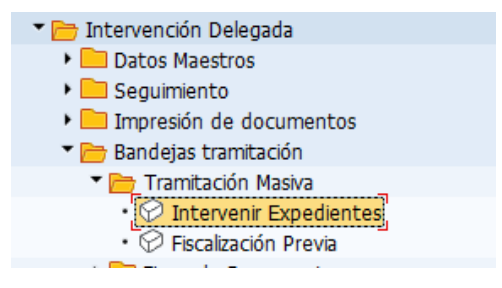

Pantalla de selección:

| Ejecutar<br>Datos del Expediente<br>Entidad CP<br>Sociedad | JCCM Q<br>JCCM<br>CONTAB |                                                                                                    |         |             |   |  |
|------------------------------------------------------------|--------------------------|----------------------------------------------------------------------------------------------------|---------|-------------|---|--|
| Datos del Expediente<br>Entidad CP<br>Sociedad             | JCCM<br>JCCM<br>CONTAB   | Image: A start of the start of the start |         |             |   |  |
| Entidad CP<br>Sociedad                                     | JCCM Q<br>JCCM<br>CONTAB | <b>F</b>                                                                                                    |         |             |   |  |
| Sociedad                                                   | JCCM                     | R la la la la la la la la la la la la la                                                                                                    |         |             |   |  |
|                                                            | CONTAB                   |                                                                                                    |         |             |   |  |
| Familia                                                    |                          |                                                                                                    |         |             |   |  |
| Procedimiento                                              | CONTABLE                 |                                                                                                    |         |             |   |  |
| Órgano Gestor                                              | SECC11                   | <b>P</b>                                                                                                    |         |             |   |  |
| Código de circuito                                         |                          | <b>P</b>                                                                                                    |         |             |   |  |
| Ejercicio                                                  | 2021                     | _                                                                                                    |         |             |   |  |
| Número del Exped.                                          |                          | <b>(</b>                                                                                                    |         |             |   |  |
| Usuario                                                    |                          | ]                                                                                                    |         |             |   |  |
|                                                            |                          |                                                                                                    |         |             |   |  |
| Datos de Posición                                          |                          |                                                                                                    |         |             |   |  |
| Centro gestor                                              |                          |                                                                                                    |         |             |   |  |
| PosPre                                                     |                          |                                                                                                    |         |             |   |  |
| Fondo                                                      |                          |                                                                                                    |         |             |   |  |
| Acreedor                                                   |                          |                                                                                                    |         |             |   |  |
|                                                            |                          |                                                                                                    |         |             |   |  |
| Otros datos                                                |                          |                                                                                                    |         |             |   |  |
| Código de Modelo                                           |                          |                                                                                                    |         |             |   |  |
| Fecha de apertura                                          |                          |                                                                                                    |         |             |   |  |
| Tipo de intervención                                       |                          |                                                                                                    |         |             |   |  |
| C. Fase                                                    |                          |                                                                                                    |         |             |   |  |
| Subtp.presup.                                              |                          |                                                                                                    |         |             |   |  |
| Nº Lote                                                    |                          |                                                                                                    |         |             |   |  |
| Órgano aprob.                                              |                          |                                                                                                    | Muestre | o Aleatorio | 8 |  |
| Nº expediente                                              |                          |                                                                                                    |         |             |   |  |

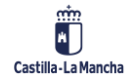

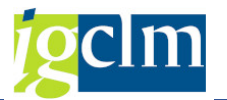

Si vamos a Fiecutar, nos muestra la lista de expedientes contables que se encuentran en el trámite de Intervenir expediente.

|   | Int | terv       | enir Ex   | pedie             | ntes             | Inte           | rve            | nci       | ión   | Dele  | ega        | da   |            |                |              |          |       |       |     |      |       |        |      |       |      |    |          |        |                 |
|---|-----|------------|-----------|-------------------|------------------|----------------|----------------|-----------|-------|-------|------------|------|------------|----------------|--------------|----------|-------|-------|-----|------|-------|--------|------|-------|------|----|----------|--------|-----------------|
| ( | D 🖓 | ramita     | ır 🔂 Re   | frescar           | <b>H</b> -       | • •            | ₩.             | •         | • ]   | 29    | . 4        | 7    | B          |                | 77           | <b>E</b> | 3 🔟   | Σ     | %   | 5    | 🔁 Sel | eccior | nar  | 🕒 Gra | abar | i  | i Selec  | ciones | ;               |
|   | 8   | Núm<br>Cen | . Exped E | ijercic:<br>pr Po | io Cod<br>os.pre | . Cir<br>supue | cu Có<br>stari | d №<br>.a | lodel | o Tít | tulo<br>do | del  | l ex<br>Nº | pedie<br>ident | ente<br>.fis | .1       | N°    | Cont: | r.  | Ampl | .Cont | r Ac   | tivo | fijo  | Año  | EC | Acreedor | Num    | . CRU<br>° doc. |
| Ē | ]@  | 110        | 0000732   | 20                | 21 CON           | T_AR           | AC             | :         |       | CB    | 202        | 0/01 | 1848       | 9 Mot          | or T         | oled     | io    |       |     |      |       |        |      |       |      |    |          | 21     | 56351           |
| C | Œ   | 110        | 0000857   | 203               | 21 CON           | T_RC           | R3             | 1         |       | 203   | 20/0       | 0256 | 53/P       | 01-P1          | órro         | oga e    | elect | rici  | dad | Cuen | ca    |        |      |       |      |    |          | 21     | 87241           |
|   | ) Œ | 110        | 0000903   | 20                | 21 CON           | т_сом          | _в со          | M_I       | )     | Sol   | oran       | te s | subv       | . exc          | ep.2         | 2020     |       |       |     |      |       |        |      |       |      |    |          | 21     | 91549           |
|   | ) Œ | 110        | 000904    | 203               | 21 CON           | T_COM          | _D CC          | M_I       | )     | Sol   | oran       | te s | subv       | . exc          | ep.2         | 2020     |       |       |     |      |       |        |      |       |      |    |          | 21     | 91549           |
| C | Œ   | 110        | 0000905   | 20                | 21 CON           | T_COM          | D CC           | M_E       | )     | Sol   | oran       | te s | subv       | . exc          | ep.2         | 2020     |       |       |     |      |       |        |      |       |      |    |          | 21     | 91549           |

Podemos seleccionar uno o varios expedientes que tengan que seguir todos la misma tramitación, para ello, marcaremos el campo que se muestra a la izquierda de cada expediente

(☑) y luego presionamos 🕀 Tramitar

Esta bandeja tendrá las siguientes opciones:

- Documentación recibida
- Contabilizar
- Envío a I.G.
- Devolver
- Devolver a aprobación

Para acceder a cada una de estas opciones bastará con seleccionar el botón correspondiente.

Una vez que se selecciona el botón correspondiente, se mostrará una pantalla en la que se reafirmará la acción seleccionada.

A continuación, se describirán las acciones que se pueden realizar desde la bandeja de Intervenir expedientes de Intervención Delegada sobre el expediente:

# 2.1. Documentación recibida

Si seleccionamos esta opción nos muestra el siguiente mensaje:

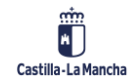

#### Ejecución Presupuestaria

Tramitación Contable – Intervención Delegada y Territorial

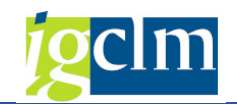

| C Co | nfirmar paso                                              | ] |
|------|-----------------------------------------------------------|---|
| 3    | Confirme la opción que ha elegido:<br>1.DOCUMENT.RECIBIDA |   |
|      | Confirmar Cancelar                                        |   |

Si seleccionamos "Cancelar", volvemos hacia atrás y el expediente se quedará en la bandeja en la que estaba sin que se realice ninguna acción sobre él. Si seleccionamos "Confirmar" se confirma la acción seleccionada.

La opción de documentación recibida no tiene asociado ningún flujo y el expediente se quedará en la misma bandeja en la que se encontraba anteriormente. Solo tiene efectos estadísticos.

### 2.2. Contabilizar

Antes de pulsar el botón de contabilizar, se tendrá la opción de anexar un plantilla de Informe de Fiscalización como las descritas anteriormente en la bandeja de Fiscalización Previa.

| FISC_01 | 1 | 0 | S | Fiscalización favorable expediente ejercicio actual | U | 0001 | FISC_01 |  |
|---------|---|---|---|-----------------------------------------------------|---|------|---------|--|
| FISC_02 | 1 | 0 | S | Fiscalización favorable expediente plurianual       | U | 0001 | FISC_02 |  |
| FISC_03 | 1 | 0 | S | Fiscalización favorable tram. anticipada letra A    | U | 0001 | FISC_03 |  |
| FISC_04 | 1 | 0 | S | Fiscalización favorable tram. anticipada letra B    | U | 0001 | FISC_04 |  |

La forma de anexar un informe de los indicados es similar a la explicada anteriormente en el manual.

Si seleccionamos esta opción nos aparecerá el siguiente mensaje:

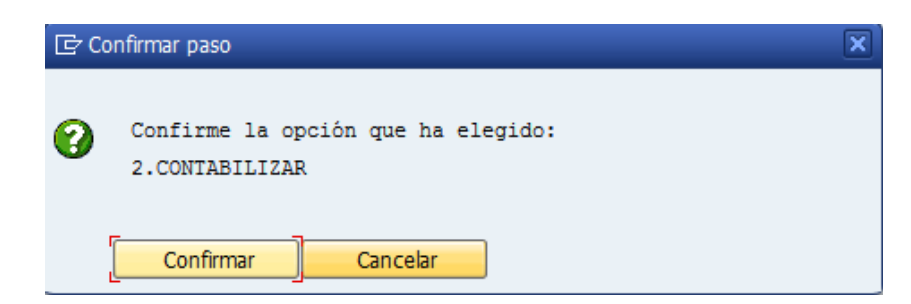

Si seleccionamos "Cancelar", volvemos hacia atrás y el expediente se quedará en la bandeja en la que estaba sin que se realice ninguna acción sobre él. Si seleccionamos "Confirmar" se confirma la acción seleccionada.

Tras confirmar la opción deseada, el expediente se contabiliza y desaparece de la bandeja de tramitación.

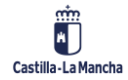

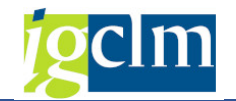

# 2.3. Envío a I.G.

Si seleccionamos esta opción nos muestra el siguiente mensaje:

| ⊡ Co | onfirmar paso                                        | × |
|------|------------------------------------------------------|---|
| 0    | Confirme la opción que ha elegido: 3.ENVIO A<br>I.G. |   |
|      | Confirmar Cancelar                                   |   |

Si seleccionamos "Cancelar", volvemos hacia atrás y el expediente se quedará en la bandeja en la que estaba sin que se realice ninguna acción sobre él. Si seleccionamos "Confirmar" se confirma la acción seleccionada.

Con esta opción, el expediente va a la bandeja de Intervenir expedientes de Intervención General.

## 2.4. Devolver

Al seleccionar la opción, nos aparece el siguiente mensaje:

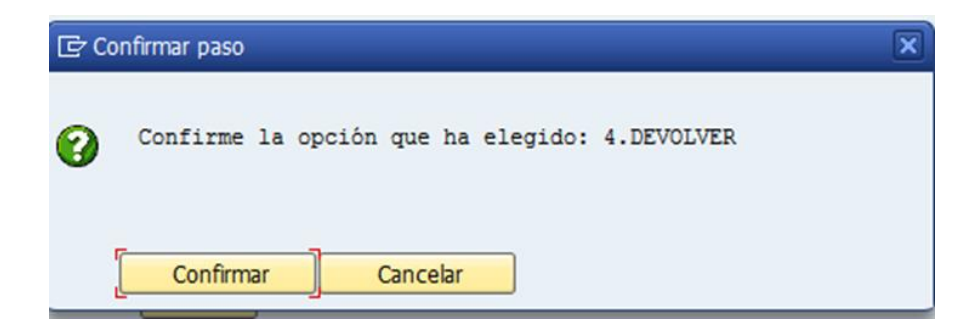

Seleccionando el botón "Confirmar", se confirmará la acción seleccionada. Si se selecciona el botón "Cancelar, el expediente se quedará en la bandeja en la que estaba sin que se realice ninguna acción sobre él.

Para devolver el expediente, será obligatorio anexar, o una plantilla de Informe de Fiscalización con reparos o bien, un informe con un texto adicional explicativo a rellenar por el usuario. (SAP SCRIPT). El sistema sólo permitirá anexar uno de los dos documentos mencionados.

| FISC_05 | 1 | 0 | S | Informes con reparo | U | 0001 | FISC_05 |
|---------|---|---|---|---------------------|---|------|---------|
| TEXTO   | 1 | 0 | S | Texto adicional     |   |      |         |

Una vez completo, el expediente vuelve a la bandeja de Reparar expedientes devueltos por Intervención Delegada del Gestor.

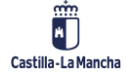

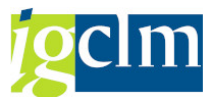

Esta opción sólo puede utilizarse con expedientes que no hayan seguido el circuito de Fiscalización Previa. Nos aparecerá un mensaje de error si seccionamos un expediente que haya pasado por el trámite de Fiscalización Previa.

# 2.5. Devolver a aprobación

Al seleccionar la opción, nos aparece el siguiente mensaje:

| C Co | nfirmar paso                                               |  |
|------|------------------------------------------------------------|--|
| 3    | Confirme la opción que ha elegido: 5.DEVOL.A<br>APROBACION |  |
|      | Confirmar Cancelar                                         |  |

Seleccionando el botón "Confirmar", se confirmará la acción seleccionada. Si se selecciona el botón "Cancelar, el expediente se quedará en la bandeja en la que estaba sin que se realice ninguna acción sobre él.

Si confirmamos dicha opción, el expediente va a la bandeja del Gestor de Aprobación de Gasto.

# 3. Fiscalización Previa

En esta bandeja aparecerán los expedientes validados por el Gestor cuyos tipos de documentos sean: A1, A2, A3, A7, AC, AT, AO, A4, A5, A6, A9, AU, D5, DJ, DU, D1, DC y DY que se especifican en la Instrucción de operativa contable y a los que es obligatorio emitir y anexar Informe de fiscalización.

Los documentos indicados en el párrafo anterior que se creen en entidades sometidas a control financiero, están exentos de la obligatoriedad de anexar Informe de fiscalización.

Pantalla de selección:

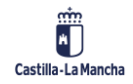

### Tramitación Contable – Intervención Delegada y Territorial

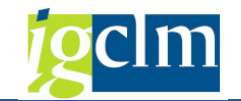

| Fiscalización P      | revia Intervención Delegada |
|----------------------|-----------------------------|
| 😵 Ejecutar           |                             |
| Datos del Expediente |                             |
| Entidad CP           | JCCM                        |
| Sociedad             | ЈССМ 📑                      |
| Familia              | CONTAB                      |
| Procedimiento        | CONTABLE                    |
| Órgano Gestor        | SECC11 Q                    |
| Código de circuito   |                             |
| Ejercicio            | 2021                        |
| Número del Exped.    |                             |
| Usuario              |                             |
|                      |                             |
| Datos de Posición    |                             |
| Centro gestor        |                             |
| PosPre               |                             |
| Fondo                |                             |
| Acreedor             |                             |
|                      |                             |
| Otros datos          |                             |
| Código de Modelo     |                             |
| Fecha de apertura    |                             |
| Tipo de intervención |                             |
| C. Fase              |                             |
| Subtp.presup.        |                             |
| Nº Lote              |                             |
| Órgano aprob.        | Muestreo Aleatorio %        |
| Nº expediente        |                             |

Ejecutar

Si vamos a , nos muestra la lista de expedientes contables que se encuentran en el

trámite de Fiscalización Previa.

|   | Fis      | calizaci | ión Prev  | via 1 | Inte  | rven  | ción  | Del   | egad   | a          |       |       |        |       |              |      |          |       |        |       |     |    |          |       |        |
|---|----------|----------|-----------|-------|-------|-------|-------|-------|--------|------------|-------|-------|--------|-------|--------------|------|----------|-------|--------|-------|-----|----|----------|-------|--------|
| ( | 🕹 Tr     | amitar 🖣 | Refrescar | - I   | • •   |       | ▶ ▲   | •     | 2      | <b>å</b> 1 | -     | 8 🖪   | 7 🗄    | 1     | <b>III Z</b> | ₩    | <u>6</u> | eleco | cionar | 📴 Gra | bar | i  | i Seleco | iones |        |
| Г |          |          |           |       |       |       |       |       |        |            |       |       |        |       |              |      |          |       |        |       |     |    |          |       |        |
|   | 8        | Núm. Exp | ed Ejerci | .cio  | Cod.  | Circ  | u Cód | Mode1 | o Títu | lo d       | lel e | xpedi | ente   |       |              |      |          |       |        |       |     |    |          | Num.  | CRU 1  |
|   |          | Centro g | estor     | Pos.  | presu | ipues | taria |       | Fondo  |            | N°    | iden  | t.fis. | 1 N   | ° Cont       | cr.  | Ampl.Co  | ntr   | Activo | fijo  | Año | EC | Acreedor | N°    | doc.   |
| E | ]œ       | 15000012 | 65 2      | 021   | CONT  | A     | A6    |       | CONV   | ENIC       | TRI   | LATER | AL COI | ABORA | CION Y       | ADI  | ENDA RED | .ES   |        |       |     |    |          | 217   | 7385 1 |
|   | <b>E</b> | 15000015 | 20 2      | 021   | CONT  | COM_  | COM   | D     | BARF   | ADO        | SALD  | O SOB | RANTE  | DGPCM | 107/2        | 2020 |          |       |        |       |     |    |          | 218   | 7280   |

Podemos seleccionar uno o varios expedientes que tengan que seguir todos la misma tramitación, para ello, marcaremos el campo que se muestra a la izquierda de cada expediente

(☑) y luego presionamos 🕀 Tramitar

Esta bandeja tendrá las siguientes opciones:

• Documentación recibida

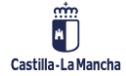

© 2021. Todos los derechos reservados.

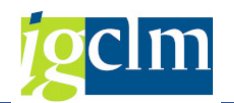

- Fiscalización favorable
- Envío a I.G.  $\rightarrow$  Fisc. Previa
- Sin fiscalización
- Devolver

Para acceder a cada una de estas opciones bastará con pinchar sobre el botón correspondiente.

En el caso en que se anexe informe de fiscalización, ya sea favorable o informe con reparo, deberá realizarse el proceso de firma con CSV. Revisar el manual "Firma con CSV en Informe de Fiscalización".

Una vez que se pincha el botón correspondiente, se mostrará una pantalla en la que se reafirmará la acción seleccionada.

A continuación, se describirán las acciones que se pueden realizar desde la bandeja de Fiscalización Previa de Intervención Delegada sobre el expediente:

## 3.1. Documentación recibida

Al seleccionar la opción, nos aparece el siguiente mensaje:

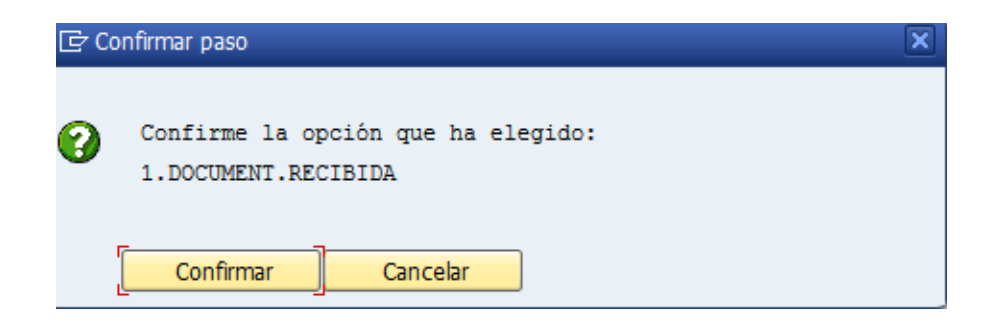

Pinchando sobre el botón "Confirmar", se confirmará la acción seleccionada. Si se pincha el botón "Cancelar", el expediente se quedará en la bandeja en la que estaba sin que se realice ninguna acción sobre él.

La opción de documentación recibida no tiene asociado ningún flujo y el expediente se quedará en la misma bandeja en la que se encontraba anteriormente. Sólo tiene efectos estadísticos.

# 3.2. Fiscalización Favorable

Con esta opción indicamos que se ha realizado la fiscalización del expediente y se considera que es favorable. Esta decisión de usuario obliga a anexar un Informe de Fiscalización favorable. Para

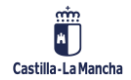

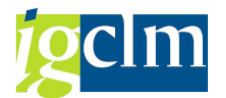

ello, antes de pulsar en la decisión de Fiscalización Favorable, debemos anexar uno de los informes de fiscalización favorable que nos aparece al desplegar la ayuda de búsqueda del código de modelo.

Lo vemos en la siguiente imagen:

| Consulta 🕤                                      | Borrar                        | 🛎 Datos básic                      | os 🗋 G             | enerar doc. | 🍄 Consulta CRU               | J      |        |                                 |      |           |     |
|-------------------------------------------------|-------------------------------|------------------------------------|--------------------|-------------|------------------------------|--------|--------|---------------------------------|------|-----------|-----|
| atos generales                                  | s Expedient                   | es                                 |                    |             |                              |        |        |                                 |      |           |     |
| Clase                                           | CONTR                         | Fiercicio                          | 2021 Nún           | Exped 1     | 500001265 CONV               |        |        |                                 |      | ED ES     |     |
| Órazno Gostor                                   | r SECCI                       |                                    |                    |             |                              |        |        |                                 |      | 20.25     |     |
| organo descor                                   | 1 10000                       | CONSESERT                          |                    |             | NIS INACIONES PO             |        |        |                                 |      |           |     |
|                                                 |                               |                                    |                    |             |                              |        |        |                                 |      |           |     |
| cha real: 1                                     | 7.05.202                      | L                                  |                    |             |                              |        |        |                                 |      |           |     |
| Decisión de usi                                 | iuario                        |                                    |                    |             |                              |        |        |                                 |      |           | _   |
| 1e 5 🖌                                          |                               |                                    |                    |             | 1.DOCUMENT.RE                | CIRIDA |        |                                 |      |           |     |
|                                                 |                               |                                    |                    |             | 2.FISCALIZ.FAVO              | RABLE  |        |                                 |      |           |     |
|                                                 |                               |                                    |                    |             | S.ENVIO IG->FIS              | CIÓN   |        |                                 |      |           | -   |
|                                                 |                               |                                    |                    |             |                              |        |        |                                 |      |           |     |
| le 5 📄                                          |                               |                                    |                    |             | 4.SIN FISCALIZA<br>5.DEVOLVE | R      |        |                                 |      |           |     |
| ie 5 ₽                                          |                               |                                    |                    |             | 4.SIN FISCALIZA<br>5.DEVOLVE | R      |        |                                 |      |           |     |
| Grabar dat                                      | tos docs.                     | #<br>ca(Faltan doc                 | Docs.              |             | 4.SIN FISCALLA               | R      |        |                                 |      | I         | < ▶ |
| Grabar dat                                      | incomplet                     | ea (Faltan doo<br>Descripción      | Docs.<br>cumentos) |             | 4.SIN FISCALLA<br>5.DEVOLVE  | Estado | WF     | Lanzar                          | WF L | Plantilla |     |
| Grabar dat     Cód Mode                         | incomplet<br>incomplet        | ea (Faltan doo<br>Descripción      | Docs.<br>cumentos) |             | 4.SIN FISCALLA<br>5.DEVOLVE  | Estado | WF     | Lanzar                          | WF L | Plantilla | < ▶ |
| Grabar dat                                      | incomplet<br>incomplet        | #<br>ca (Faltan dor<br>Descripción | Docs.<br>pumentos) |             | 4.SIN FISCALLA<br>5.DEVOLVE  | Estado | WF     | Lanzar                          | WF L | Plantilla |     |
| Grabar dat                                      | incomplet                     | #<br>ca (Faltan dor<br>Descripción | Docs.              |             | 4.SIN FISCALLA<br>5.DEVOLVE  | Estado | WF     | Lanzar                          | WF L | Plantilla | ••• |
| Grabar dat<br>Grabar dat<br>X Tarea<br>Cód Mode | cos docs.<br>incomple:<br>alo | #<br>ca (Faltan dor<br>Descripción | Docs.<br>Sumentos) |             | 4.SIN FISCALLA<br>5.DEVOLVE  | Estado | WF     | Lanzar                          | WF L | Plantilla | •   |
| Grabar dat<br>Grabar dat<br>X Tarea<br>Cód Mode | incomplet                     | escripción                         | Docs.<br>Dumentos) |             | 4.SIN FISCALLA<br>5.DEVOLVE  | Estado | WF<br> | Lanzar                          | WF L | Plantilla |     |
| Grabar dat<br>Cód Mode                          | incomplet                     | ta (Faltan dor<br>Descripción      | Docs.              |             | 4.SIN FISCALLA<br>5.DEVOLVE  | Estado | WF<br> | Lanzar<br>a<br>a<br>a<br>a<br>a | WF L | Plantilla | •   |

Al pulsar en la ayuda de búsqueda, encontramos una tabla con distintos tipos de informes de fiscalización. Debemos mirar la descripción del informe para saber cual debemos seleccionar

Debemos hacer clic en el campo código de modelo del informe que deseamos anexar. Y pulsamos sobre el icono

| 🔄 Cód  | ligos de      | e modelo (1) | 4 Entrada  | s encontrad | las      |                                                                        |          |            |                |  |  |  |  |  |  |
|--------|---------------|--------------|------------|-------------|----------|------------------------------------------------------------------------|----------|------------|----------------|--|--|--|--|--|--|
| R      | Restricciones |              |            |             |          |                                                                        |          |            |                |  |  |  |  |  |  |
|        |               |              |            |             |          |                                                                        |          |            |                |  |  |  |  |  |  |
|        | 3(6)          | rte -        |            |             |          |                                                                        |          |            |                |  |  |  |  |  |  |
| Cód M  | odelo         | Versión Mo   | Ind.entrad | E/S Firma   | Registro | Descripción                                                            | Ind. mod | Agrup. lóg | , Código de Pl |  |  |  |  |  |  |
| FISC_1 | 0             | 1            | E          | S           |          | Fiscalización favorable expediente ejercicio actual                    | U        | 0001       | FISC_10        |  |  |  |  |  |  |
| FISC_1 | 3             | 1            | E          | S           |          | Informes con reparo                                                    | U        | 0001       | FISC_13        |  |  |  |  |  |  |
| FISC_1 | 4             | 1            | E          | S           |          | Fiscalización favorable con reparo no suspensivo exp. ejercicio actual | U        | 0001       | FISC_14        |  |  |  |  |  |  |
| FISC_1 | 7             | 1            | E          | S           |          | Texto adicional                                                        | U        | 0001       |                |  |  |  |  |  |  |

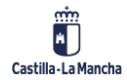

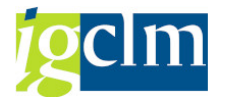

En la siguiente imagen vemos un ejemplo en el que hemos seleccionado el informe de fiscalización favorable expediente ejercicio actual:

| ¢.      | 🖻 Códigos de modelo (1) 🛛 4 Entradas encontradas |            |            |               |                                                                        |          |            |              |  |  |  |
|---------|--------------------------------------------------|------------|------------|---------------|------------------------------------------------------------------------|----------|------------|--------------|--|--|--|
|         | Restricciones                                    |            |            |               |                                                                        |          |            |              |  |  |  |
|         | · · · · · · · · · · · · · · · · · · ·            |            |            |               |                                                                        |          |            |              |  |  |  |
| <b></b> |                                                  | r - 4 M    |            |               |                                                                        |          |            |              |  |  |  |
| Cod     | 1 Modelo                                         | Versión Mo | Ind.entrad | E/S Firma Reg | istro Descripción                                                      | Ind. mod | Agrup. lóg | Código de Pl |  |  |  |
| FISC    | 2_10                                             | 1          | E          | S             | Fiscalización favorable expediente ejercicio actual                    | U        | 0001       | FISC_10      |  |  |  |
| FISC    | 2_13                                             | 1          | E          | S             | Informes con reparo                                                    | U        | 0001       | FISC_13      |  |  |  |
| FISC    | _14                                              | 1          | E          | S             | Fiscalización favorable con reparo no suspensivo exp. ejercicio actual | U        | 0001       | FISC_14      |  |  |  |
| FISC    | _17                                              | 1          | E          | S             | Texto adicional                                                        | U        | 0001       |              |  |  |  |

A continuación, seleccionamos la línea del informe y pulsamos sobre el botón de Generar documento.

| 🖁 Consulta 🛛 📆 Borr                                                                                                    | rar 🗢 Datos básico                                           | s 🗋 Generar doc.                        | 怪 Consulta CRU   |                 |                                                                     |            |      |                       |   |
|----------------------------------------------------------------------------------------------------|--------------------------------------------------------------|-----------------------------------------|------------------|-----------------|---------------------------------------------------------------------|------------|------|-----------------------|---|
| Datos generales Expe                                                                                                    | dientes                                                      |                                         |                  |                 |                                                                     |            |      |                       |   |
| Clase CC                                                                                                    | ONTB Ejercicio                                               | 2021 Núm. Exped 150                     | 0001728 AUTOR    | RIZACION C.5 FO | ORM.INICIAL                                                         | OFICIAL PI | L    |                       |   |
| Órgano Gestor SI                                                                                                    | CONSEJERÍA D                                                 | e hacienda y adminis                    | STRACIONES PÚE   | BLICAS          |                                                                     |            |      |                       |   |
|                                                                                                    |                                                              |                                         |                  |                 |                                                                     |            |      |                       |   |
| cha real: 17.05                                                                                                    | .2021                                                        |                                         |                  |                 |                                                                     |            |      |                       |   |
| Decisión de usuario                                                                                                    |                                                              |                                         |                  |                 |                                                                     |            |      |                       | _ |
| de 5 🛃                                                                                                    |                                                              | 1                                       | L.DOCUMENT.REC   | CIBIDA          |                                                                     |            |      |                       |   |
| de 5 🛃                                                                                                    |                                                              | 2                                       | 2.FISCALIZ.FAVO  | RABLE           |                                                                     |            |      |                       |   |
| de 5 📄                                                                                                    |                                                              |                                         | 3.ENVÍO IG->FIS. | .PREV           |                                                                     |            |      |                       |   |
| de 5 🛃                                                                                                    |                                                              |                                         | 4.SIN FISCALIZA  | CIÓN            |                                                                     |            |      |                       |   |
|                                                                                                    |                                                              |                                         |                  |                 |                                                                     |            |      |                       |   |
| de 5 🛃                                                                                                    |                                                              |                                         | 5.DEVOLVE        | 2               |                                                                     |            |      |                       |   |
| de 5 🔐                                                                                                    |                                                              |                                         | 5.DEVOLVE        | 3               |                                                                     |            |      |                       |   |
| de 5 🔐                                                                                                    | ***                                                          |                                         | 5.DEVOLVER       | <u>}</u>        |                                                                     |            |      | 4                     | Þ |
| <ul> <li>de 5</li> <li>Grabar datos do</li> <li>Tarea incor</li> </ul>                                                                                                    | cs. E I I I I I I I I I I I I I I I I I I                    | Nocs.<br>Imentos)                       | 5.DEVOLVE        | 3               |                                                                     |            |      | 4                     | Þ |
| Grabar datos do     Tarea incor     Cód Modelo                                                                                                    | cs. E C<br>npleta (Faltan docu<br>Descripción                | Nocs.<br>Imentos)                       | 5.DEVOLVE        | Estado          | WF                                                                  | Lanzar     | WF L | <b>↓</b><br>Plantilla | • |
| Grabar datos do<br>Constante a la constante<br>Grabar datos do<br>Constante a la constante<br>Cód Modelo<br>FISC_10                                                                                                    | cs.<br>pleta (Faltan docu<br>Descripción<br>Jacalización     | NOCS.<br>mentos)<br>favorable expedien  | 5.DEVOLVEF       | Estado          | WF                                                                  | Lanzar     | WF L | <b>♦</b><br>Plantila  | Þ |
| <pre>de 5 friend of the second of the second</pre> | cs. Descripción                                              | NOCS.<br>Imentos)<br>favorable expedien | Fecha<br>te _    | Estado          | WF                                                                  | Lanzar     | WF L | 4<br>Plantila         | • |
| <pre>de 5 F<br/>Grabar datos do<br/>Contracta incor<br/>Cód Modelo<br/>FISC_10</pre>                                                                                                    | cs. E C<br>mpleta (Faltan doct<br>Descripción<br>Scalización | NOCS.<br>imentos)<br>favorable expedien | Fecha            | Estado          | WF                                                                  | Lanzar     | WF L | <b>∢</b><br>Plantila  | • |
| de 5 F Grabar datos do CO Tarea incor Cód Modelo FISC_10                                                                                                    | cs.<br>pleta (Faltan doct<br>Descripción<br>Scalización      | NOCS.<br>Imentos)<br>favorable expedien | Fecha            | Estado          | WF                                                                  | Lanzar     | WF L | ↓                     | • |
| de 5 F                                                                                                    | cs.<br>pleta (Faltan doct<br>Descripción<br>Scalización      | Nocs.<br>imentos)<br>favorable expedien | Fecha            | Estado          | WF<br>                                                              | Lanzar     | WF L | <b>4</b><br>Plantila  | • |
| de 5<br>Grabar datos do Tarea incor Cód Modelo FISC_10                                                                                                    | cs.<br>pleta (Faltan doct<br>Descripción<br>Scalización      | Nocs.<br>umentos)<br>favorable expedien | Fecha<br>te      | Estado          | WF                                                                  | Lanzar     | WF L | Plantilla             | • |
| de 5 F<br>Grabar datos do<br>Co Tarea incor<br>Cód Modelo<br>FISC_10                                                                                                    | cs.<br>pleta (Faltan doci<br>Descripción<br>Scalización      | Nocs.<br>umentos)<br>favorable expedien | 5.DEVOLVER       | Estado          | WF<br>0<br>0<br>0<br>0<br>0<br>0<br>0<br>0<br>0<br>0<br>0<br>0<br>0 | Lanzar     | WF L | Plantila              |   |

Se abrirá una pantalla donde el usuario debe rellenar obligatoriamente dos campos para completar el informe de fiscalización.

Estos campos son:

- Apartado 1 Informe Fiscalización
- Apartado 2 Informe Fiscalización

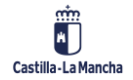

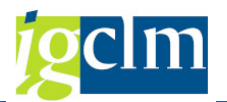

Información a introducir en el apartado 1 y apartado 2 del informe de fiscalización:

Para dejar constancia de los extremos comprobados en la fiscalización, en el párrafo correspondiente del informe, se plasmarán los apartados relativos a las comprobaciones de extremos de carácter general previstos en la Instrucción sobre fiscalización limitada previa y control financiero posterior (en la Instrucción vigente el segundo) y, en su caso, las comprobaciones específicas de extremos adicionales, en función del tipo de expediente de gasto de que se trate (contratos, subvenciones, responsabilidad patrimonial, etc.).

Cuando la fiscalización se realice en la modalidad de plena, se hará constar esta circunstancia en el campo del informe correspondiente a las comprobaciones específicas

Estos valores son los que tienen el semáforo amarillo. Nos colocamos en el campo que tiene el fondo en blanco e introducimos cada valor que nos solicita. Sin estos valores no será posible abrir la plantilla.

| L   | Datos de salida                   |                                                     |                                                            |                      |  |  |  |  |
|-----|-----------------------------------|-----------------------------------------------------|------------------------------------------------------------|----------------------|--|--|--|--|
|     |                                   |                                                     |                                                            |                      |  |  |  |  |
|     |                                   |                                                     |                                                            |                      |  |  |  |  |
| Inf | fo. del documento generado        |                                                     |                                                            |                      |  |  |  |  |
| R   | uta y nombre del fichero          | C:\TAREA\FISC 10-1500001728-144626.DOC              |                                                            |                      |  |  |  |  |
|     |                                   | ETEC 10                                             | TSC 10 Eiscalización favorable expediente eiercicio actual |                      |  |  |  |  |
| -   | Iancilia                          | Hiscalización ravorable expedience ejercició actual |                                                            |                      |  |  |  |  |
|     |                                   |                                                     |                                                            |                      |  |  |  |  |
|     |                                   |                                                     |                                                            |                      |  |  |  |  |
|     | 3 2 2 7 M B Abrir 1               | Word 🛛 🗎 Leyer                                      | nda                                                        |                      |  |  |  |  |
|     | Relación de variables             |                                                     |                                                            |                      |  |  |  |  |
|     | Relacion de variables             |                                                     |                                                            |                      |  |  |  |  |
| 邼   | Descr. Variable                   | Dato corpora                                        | Estado                                                     | Valor de la Variable |  |  |  |  |
|     | Apartado 1 Informe Fiscalización  | APAR1                                               | 040                                                        |                      |  |  |  |  |
|     | Apartado 2 Informe Fiscalización  | APAR2                                               | 040                                                        |                      |  |  |  |  |
|     | Ejercicio del expediente          | EJEDOC                                              | 00                                                         | 2021                 |  |  |  |  |
|     | Dato de cabecera.Lanza la función | FIS_10                                              | 00                                                         | Hipertexto           |  |  |  |  |
|     | Clase documento                   | S                                                   | 00                                                         | AR(DO)               |  |  |  |  |
|     | Descr. clase doc.                 | LINEA1                                              |                                                            | Autorización para DO |  |  |  |  |
|     |                                   | LINEA2                                              | 00                                                         | con ref. a RC        |  |  |  |  |
|     | Ejercicio del expediente          | EJEDOC                                              | 00                                                         | 2021                 |  |  |  |  |
|     | clase                             | CLASE                                               | 00                                                         | CONTB                |  |  |  |  |
|     | Numero de Expediente              | NUMEXP1                                             | 00                                                         | 1500001728           |  |  |  |  |
|     | Número Expediente Ref.            | NUMEXP_P                                            | 00                                                         | 1500001372           |  |  |  |  |
|     | Código Módelo                     | CODMOD                                              | 00                                                         | AR                   |  |  |  |  |
|     | Número Operación                  | NUM_OPER                                            | 000                                                        |                      |  |  |  |  |
|     | Doc. presupuestario               | DOC_PRE                                             | 00                                                         | 2000053895           |  |  |  |  |
|     | Nombre                            | NAME1                                               | <b>)</b>                                                   |                      |  |  |  |  |
|     | Acreedor                          | LIFNR1                                              | 000                                                        |                      |  |  |  |  |
|     | NIF                               | STCD1                                               | 000                                                        |                      |  |  |  |  |
|     | Número Contrato                   | NUMCO                                               | 000                                                        |                      |  |  |  |  |
|     | Ampliación                        | AMPLI                                               | 000                                                        |                      |  |  |  |  |
|     | Ejercicio contrato                | GJAHR                                               | 000                                                        |                      |  |  |  |  |
|     |                                   |                                                     |                                                            |                      |  |  |  |  |

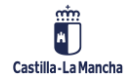

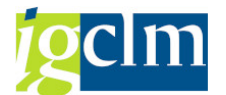

Una vez completados los campos, pulsamos sobre el botón Abrir Word y se nos abre una ventana de Microsoft Word con el informe de fiscalización elegido. En nuestro ejemplo, aparece un informe como el de la siguiente imagen:

| Numero de Expediente:<br>CONTB/2021/1500001728                                                                                                    |                                                                                                    |                                                                                                    |                                                                                                    |                                                                                                    |
|----------------------------------------------------------------------------------------------------|----------------------------------------------------------------------------------------------------|----------------------------------------------------------------------------------------------------|----------------------------------------------------------------------------------------------------|----------------------------------------------------------------------------------------------------|
| CONTB/2021/1500001728                                                                                                    |                                                                                                    |                                                                                                    |                                                                                                    |                                                                                                    |
|                                                                                                    |                                                                                                    |                                                                                                    |                                                                                                    |                                                                                                    |
|                                                                                                    |                                                                                                    |                                                                                                    |                                                                                                    |                                                                                                    |
| Objeto del Gasto:                                                                                                    |                                                                                                    |                                                                                                    |                                                                                                    |                                                                                                    |
| AUTORIZACIÓN DE GAST                                                                                                    | O PARA LA REALIZACIÓN                                                                                                    | DEL CURSO 5 XXX C.SELFO                                                                                                    | DRMACIÓN IND                                                                                                    | CIAL PARA L                                                                                             |
| CATEGORÍA DE OFICIAL I                                                                                                    | DE POLICÍA LOCAL                                                                                                    |                                                                                                    |                                                                                                    |                                                                                                    |
|                                                                                                    |                                                                                                    |                                                                                                    |                                                                                                    |                                                                                                    |
| DATOS GENERALES                                                                                                    |                                                                                                    | Orrest Carter                                                                                                    |                                                                                                    |                                                                                                    |
| HACIENDA Y ADMINISTR/                                                                                                    | ACIONES PÚBLICAS                                                                                                    | HACIENDA Y ADMINISTRA                                                                                                    | CIONES PÚBLIC                                                                                                    | CAS                                                                                                    |
|                                                                                                    |                                                                                                    |                                                                                                    |                                                                                                    |                                                                                                    |
| DATOS ECONÓMICOS                                                                                                    |                                                                                                    |                                                                                                    |                                                                                                    |                                                                                                    |
| Aplicación presupuestaria                                                                                                    | Texto                                                                                                    |                                                                                                    | Anuslidsd                                                                                                    | Importe                                                                                                 |
| 1509 G/221A/22614                                                                                                    | Conferencias, eursos y otra                                                                                                    | ( C                                                                                                    | 2021                                                                                                    | 30.000,                                                                                                 |
|                                                                                                    |                                                                                                    | I                                                                                                    | mporte total                                                                                                    | 30.000,00                                                                                               |
|                                                                                                    |                                                                                                    | _                                                                                                    |                                                                                                    |                                                                                                    |
| SUBTOTALES                                                                                                    |                                                                                                    |                                                                                                    |                                                                                                    | _                                                                                                    |
| Concepto                                                                                                    |                                                                                                    |                                                                                                    |                                                                                                    | Importe                                                                                                 |
| Aplicación Presupuestaria G/Z                                                                                                    | 21A/22614                                                                                                    |                                                                                                    |                                                                                                    | 30.000,                                                                                                 |
| Se ha recibido en e<br>Texto Refundido de la Ley d                                                                                                    | esta Intervención para su fis<br>le Hacienda de Castilla-La N<br>Conceio de Gabierro de 16                                                                                                | calización, de acuerdo con lo «<br>fancha, aprobado mediante Decr                                                                                                    | establecido en e<br>reto Legislativo                                                                               | 30.000/<br>el artículo 97 d<br>1/2002, de 19 d                                                          |
| Se ha recibido en e<br>Texto Refundido de la Ley d<br>noviembre, y el Acuerdo del<br>artículo 97 del citado Texto<br>datos más arriba se indican.<br>Examinado el cont<br>Acuerdo, por lo que esta Inte | esta Intervención para su fis<br>le Hacienda de Castilla-La N<br>l Consejo de Gobierno de 16<br>o Refundido, respecto del ej<br>enido del mismo, se compr<br>ervención informa favorabler | scalización, de acuerdo con lo e<br>fancha, aprobado mediante Deci<br>de marzo de 2020, por el que si<br>ercicio de la fiscalización limit<br>ueban los extremos previstos en<br>mente la propuesta contenida en | establecido en e<br>reto Legislativo<br>e da aplicación a<br>ada previa, el e<br>n los apartados<br>el expediente. | 30.000)<br>el artículo 97 d<br>1/2002, de 19 d<br>a la previsión d<br>expediente cuy<br>1 y 2 del citad |

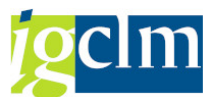

En algunos informes (informes favorables con reparo no suspensivo) se puede modificar añadiendo observaciones en el cuadro destinado para ello. Una vez revisado e introducidas las observaciones si corresponde, se debe pulsar en el botón guardar.

Podemos comprobar el campo Objeto del Gasto en el Informe de Fiscalización. El texto que aparece es el introducido en el Hipertexto del documento según las indicaciones explicadas en páginas anteriores. Aparece el Hipertexto completo.

Este informe se puede imprimir igual que cualquier documento Word, con las opciones usuales de impresión.

Luego cerraremos el documento Word y nos aparecerá una pantalla como la siguiente:

| 🔄 Co | 🖻 Confirmación de paso              |  |  |  |  |  |  |  |
|------|-------------------------------------|--|--|--|--|--|--|--|
| 0    | ¿El documento generado es correcto? |  |  |  |  |  |  |  |
|      | Correcto                            |  |  |  |  |  |  |  |

Pulsamos el botón de "Correcto" y el informe se anexará a la tramitación del expediente. Si pulsamos en el de "Incorrecto", el informe no se anexará al expediente.

Tras pulsar en uno de los botones, volvemos a la bandeja de Fiscalización Previa de Intervención Delegada. Y nos quedará de esta forma:

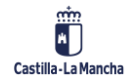

#### **Ejecución Presupuestaria**

#### Tramitación Contable – Intervención Delegada y Territorial

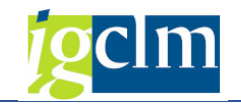

| <i>C03000 C03</i>                                                                         | 00010 Fiscalizaci      | ón Previa Inter    | v. Delegada      |        |    |        |      |            |     |
|-------------------------------------------------------------------------------------------|------------------------|--------------------|------------------|--------|----|--------|------|------------|-----|
| 🔚 Consulta 🛛 💼 E                                                                          | Borrar 🗢 Datos básicos | 🗋 Generar doc. 🛛 🚺 | Consulta CRU     |        |    |        |      |            |     |
| Datos generales Ex                                                                        | cpedientes             |                    |                  |        |    |        |      |            |     |
| Clase CONTB Elercicio 2021 Núm. Exped 1500001728 AUTORIZACION C.5 FORM.INICIAL OFICIAL PL |                        |                    |                  |        |    |        |      |            |     |
| Órgano Gestor SECCIS CONSEJERÍA DE HACIENDA Y ADMINISTRACIONES PÚBLICAS                   |                        |                    |                  |        |    |        |      |            |     |
|                                                                                           |                        |                    |                  |        |    |        |      |            |     |
|                                                                                           |                        |                    |                  |        |    |        |      |            |     |
| Fecha real: 17.                                                                           | 05.2021                |                    |                  |        |    |        |      |            |     |
| Decisión de usuar                                                                         | io                     |                    |                  |        |    |        |      |            |     |
| 1 de 5 📄                                                                                  |                        | 1.0                | OCUMENT.RECIBI   | DA     |    |        |      |            |     |
| 2 de 5 📄                                                                                  |                        | 2.6                | ISCALIZ.FAVORAB  | LE     |    |        |      |            |     |
| 3 de 5 📄                                                                                  |                        | 3.                 | ENVÍO IG->FIS.PR | EV     |    |        |      |            |     |
| 4 de 5 📑                                                                                  |                        | 4.                 | SIN FISCALIZACIÓ | N      |    |        |      |            |     |
| 5 de 5 🚽                                                                                  |                        |                    | 5.DEVOLVER       |        |    |        |      |            |     |
|                                                                                           |                        |                    |                  |        |    |        |      |            |     |
|                                                                                           |                        |                    |                  |        |    |        |      |            |     |
|                                                                                           |                        |                    |                  |        |    |        |      |            | Ŧ   |
| 4 F                                                                                       |                        |                    |                  |        |    |        |      | 4          | F.  |
|                                                                                           |                        |                    |                  |        |    |        |      |            |     |
| Grahar datos                                                                              |                        |                    |                  |        |    |        |      |            |     |
|                                                                                           | mpleta. Documentos inf | troducidos         |                  |        |    |        |      |            |     |
| Cód Modelo                                                                                | Descripción            |                    | Fecha            | Estado | WF | Lanzar | WF L | Plantilla  |     |
| FISC_10                                                                                   | avorable expedie       | nte ejercicio actu | al 17.05.2021    | 65     |    | 1      |      | 9 <b>4</b> |     |
|                                                                                           |                        |                    |                  |        |    |        |      |            |     |
|                                                                                           |                        |                    |                  |        |    |        |      |            |     |
|                                                                                           |                        |                    |                  |        |    |        |      |            |     |
|                                                                                           |                        |                    |                  |        |    |        |      |            |     |
|                                                                                           |                        |                    |                  |        |    |        |      |            |     |
|                                                                                           |                        |                    |                  |        |    |        |      |            | ^   |
|                                                                                           |                        |                    |                  |        |    |        |      | 4          | _ × |
|                                                                                           |                        |                    |                  |        |    |        |      |            |     |

A continuación, debe iniciarse el proceso de firma CSV (consultar manual "Firma con CSV en Informe de Fiscalización"). Existen validaciones sobre los posibles informes que se pueden anexar según la decisión de usuario seleccionada.

Si nos hemos equivocado de informe de fiscalización, antes de tramitar el expediente, podemos

eliminar el informe. Para ello, debemos seleccionar la línea y pulsar en el botón de 🛱 Borrar. Nos aparecerá un mensaje pidiendo confirmación de la acción a realizar.

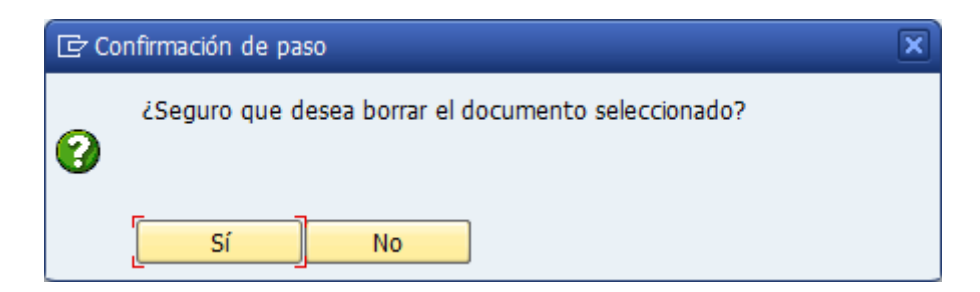

Pulsamos en Si, y el informe de fiscalización se eliminará. Ahora sólo habría que repetir el proceso de anexión del informe correcto.

Una vez tramitado el expediente, el informe se queda colgado de la tramitación del expediente y **no** se podrá eliminar.

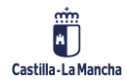

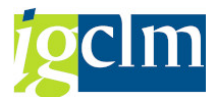

Importante: Para poder tramitar el expediente con la decisión de usuario *Fiscalización Favorable*, es obligatorio e imprescindible anexar **un solo** informe de fiscalización en ese trámite.

Una vez realizado el procedimiento de anexión del informe de fiscalización y firma CSV, el expediente se tramitará de forma automática y pasará a *Aprobación del Gasto* del Gestor.

# 3.3. Envío a I.G. $\rightarrow$ Fisc. Previa

Si presionamos la opción de Envío a I.G.  $\rightarrow$  Fisc. Previa nos aparecerá el siguiente mensaje:

| C 🔁 | C Confirmar paso                                            |  |  |  |  |  |  |
|-----|-------------------------------------------------------------|--|--|--|--|--|--|
| 0   | Confirme la opción que ha elegido: 3.ENVÍO IG-<br>>FIS.PREV |  |  |  |  |  |  |
|     | Confirmar Cancelar                                          |  |  |  |  |  |  |

Pinchando sobre el botón "Confirmar", se confirmará la acción seleccionada. Si se pincha el botón "Cancelar, el expediente se quedará en la bandeja en la que estaba sin que se realice ninguna acción sobre él.

En esta decisión de usuario, el expediente **no puede llevar anexos**. Si hemos anexado algún informe, nos aparecerá un mensaje de error y el expediente no se tramitará. Deberemos eliminar el anexo para tramitar el expediente hacia la bandeja de Intervención General de Fiscalización Previa.

Si cumple las validaciones, el expediente va a la bandeja de Fiscalización Previa de Intervención General, que se verá más adelante.

# 3.4. Sin Fiscalización

Al seleccionar la opción, nos aparece el siguiente mensaje:

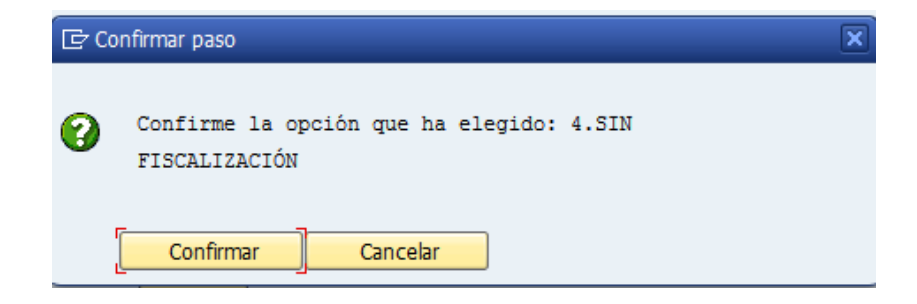

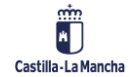

Tramitación Contable – Intervención Delegada y Territorial

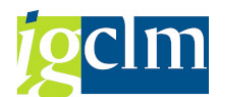

Pinchando sobre el botón "Confirmar", se confirmará la acción seleccionada. Si se pincha el botón "Cancelar", el expediente se quedará en la bandeja en la que estaba sin que se realice ninguna acción sobre él.

En esta opción podemos anexar un informe con un texto explicativo a rellenar por el usuario. Este anexo es opcional. Es decir, para tramitar el expediente hacia la bandeja de Intervenir Expedientes de Intervención Delegada no es obligatorio anexar ningún informe al expediente. Existen validaciones que impiden la tramitación del expediente si se le anexa un informe equivocado.

Al seleccionar esta opción, el expediente pasa a la bandeja de Intervenir Expedientes de Intervención Delegada.

### 3.5. Devolver

Al seleccionar la opción, nos aparece el siguiente mensaje:

| 🔄 Ca | onfirmar paso                                 | × |
|------|-----------------------------------------------|---|
| ?    | Confirme la opción que ha elegido: 5.DEVOLVER |   |
|      | Cancelar Cancelar                             |   |

Pinchando sobre el botón "Confirmar", se confirmará la acción seleccionada. Si se pincha el botón "Cancelar, el expediente se quedará en la bandeja en la que estaba sin que se realice ninguna acción sobre él.

Si optamos por devolver el expediente, en primer lugar, debemos anexar un informe de fiscalización del gasto asociado a la devolución. Es el de **Informes con reparo**. Es el único anexo válido si queremos usar esta opción de usuario. Es obligatorio anexarlo y realizar el proceso de firma con CSV (explicado en el manual "Firma con CSV en Informe de Fiscalización").

Si confirmamos esta opción, el expediente va a la bandeja de Reparar expedientes devueltos por Intervención Delegada del Gestor.

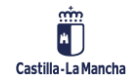